## **GUIDA SINTETICA GIUSTIFICAZIONI**

## **ASSENZE ON LINE**

## DAL REGISTRO ELETTRONICO NUVOLA

Una volta entrati con le proprie credenziali di accesso sul sistema informativo NUVOLA, sulla barra dei menù posta in alto a sinistra, cliccare sulla scheda assenze

Area tutore

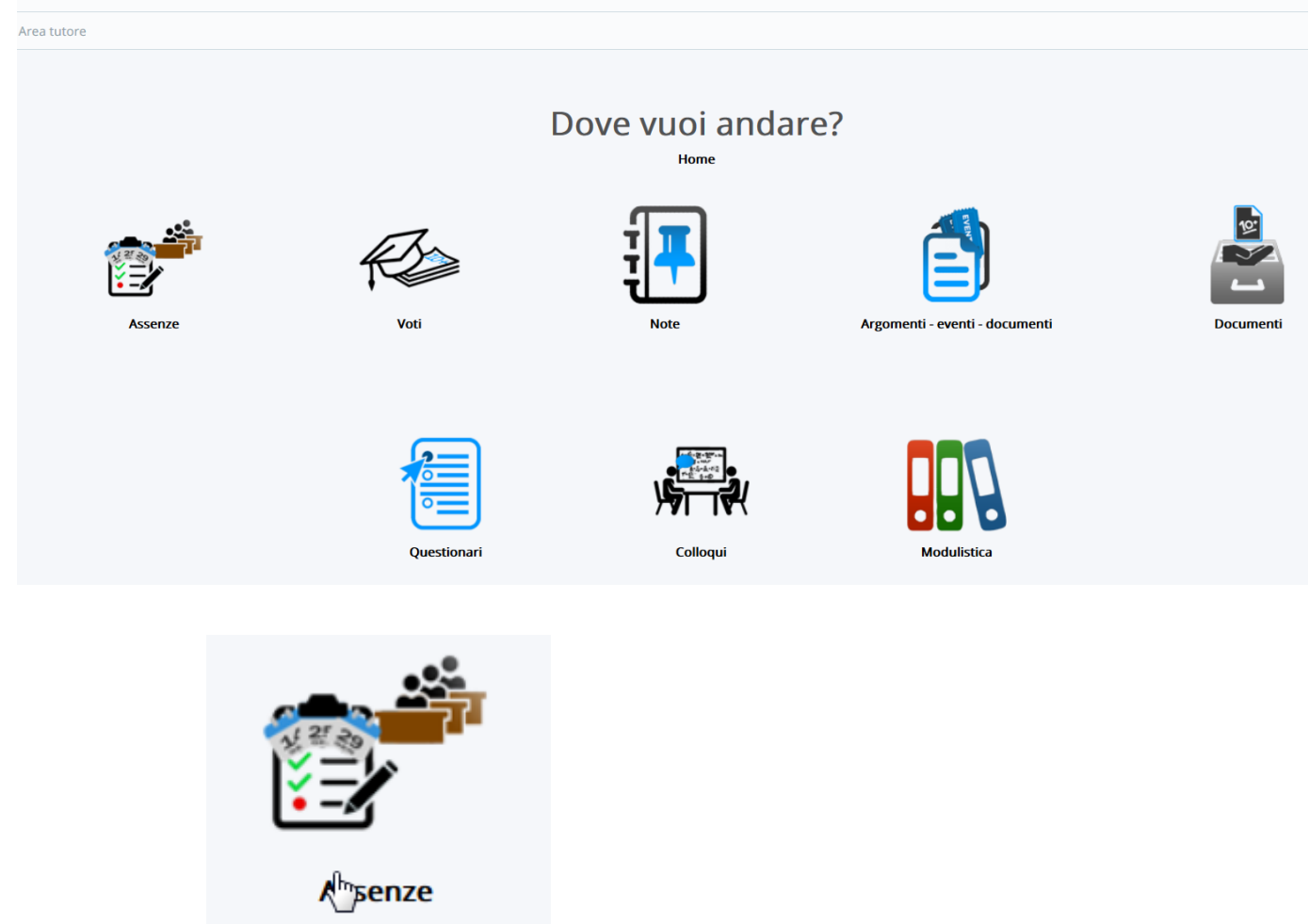

In questo modo si aprirà la schermata con il quadro generale delle assenze. Cliccando in corrispondenza dell'assenza o del ritardo come riportato nelle figure sottostanti

| ? ORE TOTALI |   |   |   |   |   |   |   |   |   |    |    |    |    |    |    |    |    |    |    |    |    |    |    |    |    |    |    |    |    |    |    |             |
|--------------|---|---|---|---|---|---|---|---|---|----|----|----|----|----|----|----|----|----|----|----|----|----|----|----|----|----|----|----|----|----|----|-------------|
|              |   |   |   |   |   |   |   |   |   |    |    |    |    |    |    |    |    |    |    |    |    |    |    |    |    |    |    |    |    |    |    |             |
| Mesi\Giorni  | 1 | 2 | 3 | 4 | 5 | 6 | 7 | 8 | 9 | 10 | 11 | 12 | 13 | 14 | 15 | 16 | 17 | 18 | 19 | 20 | 21 | 22 | 23 | 24 | 25 | 26 | 27 | 28 | 29 | 30 | 31 | Mesi\Giorni |
| Settembre    |   |   |   |   |   |   |   |   |   |    |    |    |    | Α  |    |    |    |    |    |    |    |    |    |    |    |    |    |    |    |    |    | Settembre   |
| Ottobre      |   |   |   |   |   |   |   |   |   |    |    |    |    |    |    |    |    |    |    |    |    |    |    |    |    |    |    |    |    |    |    | Ottobre     |
| Novembre     |   |   |   |   |   |   |   |   |   |    |    |    |    |    |    |    |    |    |    |    |    |    |    |    |    |    |    |    |    |    |    | Novembre    |
| Dicembre     |   |   |   |   |   |   |   |   |   |    |    |    |    |    |    |    |    |    |    |    |    |    |    |    |    |    |    |    |    |    |    | Dicembre    |
| Gennaio      |   |   |   |   |   |   |   |   |   |    |    |    |    |    |    |    |    |    |    |    |    |    |    |    |    |    |    |    |    |    |    | Gennaio     |
| Febbraio     |   |   |   |   |   |   |   |   |   |    |    |    |    |    |    |    |    |    |    |    |    |    |    |    |    |    |    |    |    |    |    | Febbraio    |
| Marzo        |   |   |   |   |   |   |   |   |   |    |    |    |    |    |    |    |    |    |    |    |    |    |    |    |    |    |    |    |    |    |    | Marzo       |
| Aprile       |   |   |   |   |   |   |   |   |   |    |    |    |    |    |    |    |    |    |    |    |    |    |    |    |    |    |    |    |    |    |    | Aprile      |
| Maggio       |   |   |   |   |   |   |   |   |   |    |    |    |    |    |    |    | N. |    |    |    |    |    |    |    |    |    |    |    |    |    |    | Maggio      |
| Giugno       |   |   |   |   |   |   |   |   |   |    |    |    |    |    |    |    | 63 |    |    |    |    |    |    |    |    |    |    |    |    |    |    | Giugno      |
| Luglio       |   |   |   |   |   |   |   |   |   |    |    |    |    |    |    |    |    |    |    |    |    |    |    |    |    |    |    |    |    |    |    | Luglio      |
| Agosto       |   |   |   |   |   |   |   |   |   |    |    |    |    |    |    |    |    |    |    |    |    |    |    |    |    |    |    |    |    |    |    | Agosto      |
|              |   | - | - |   | - | ~ | - | - | - |    |    |    |    |    |    |    |    |    |    |    |    |    |    |    |    |    |    |    | -  | -  |    |             |

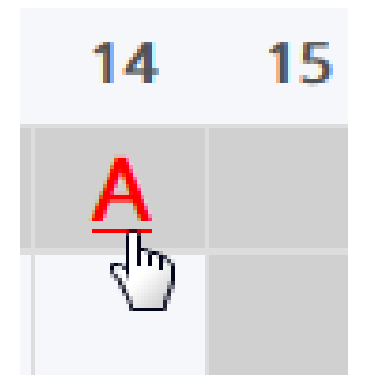

Si aprirà un ulteriore schermata nella quale bisognerà cliccare sul pulsante giustifica.

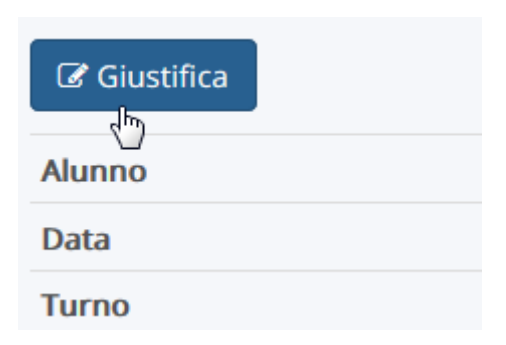

Nella schermata successiva bisognerà inserire la spunta su giustifica e dal menù a tendina la motivazione e successivamente cliccare sul pulsante salva.

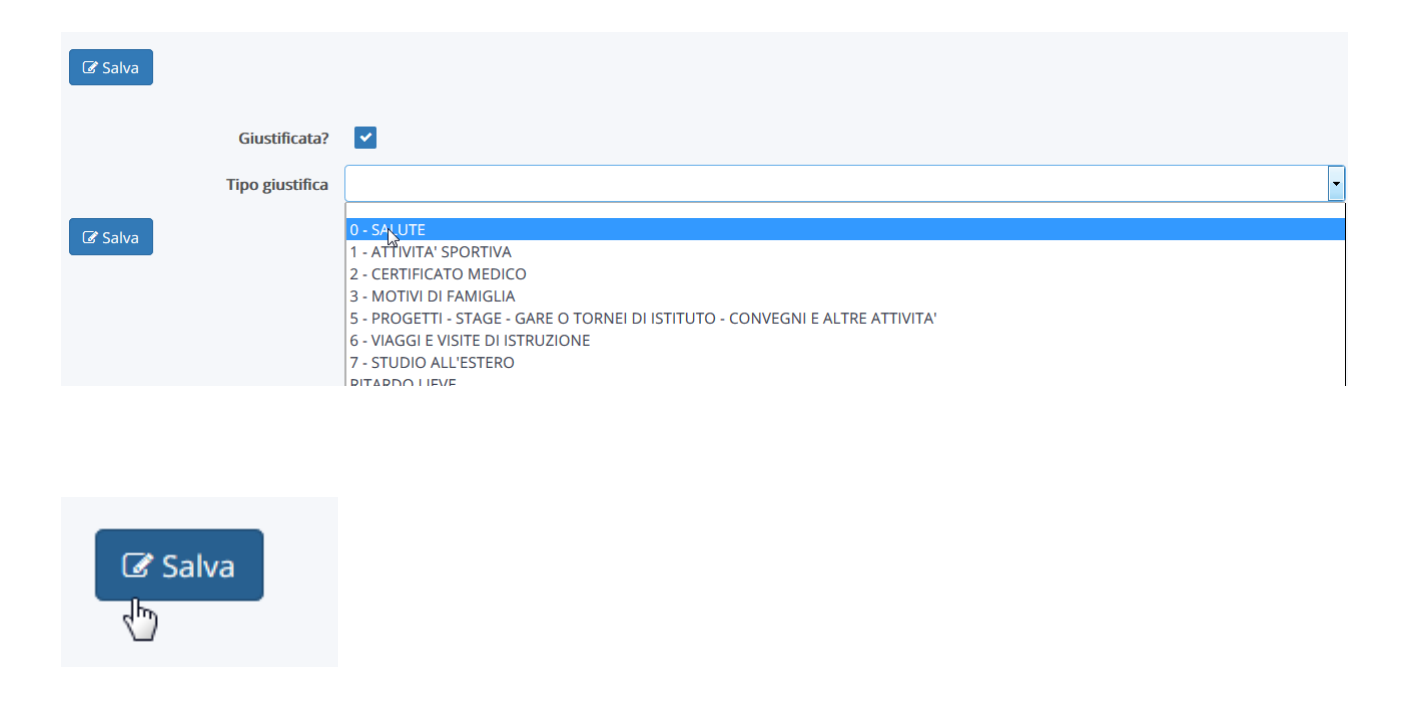

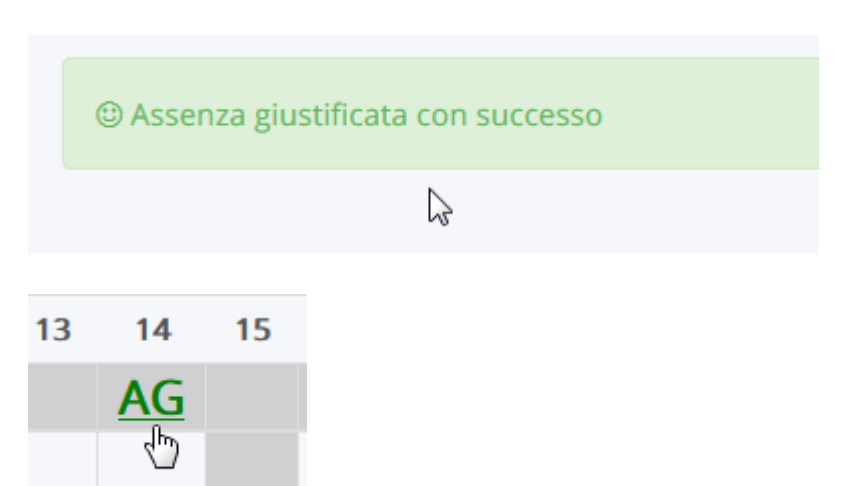

L'assenza giustificata comparirà a questo punto di colore verde con il simbolo AG.